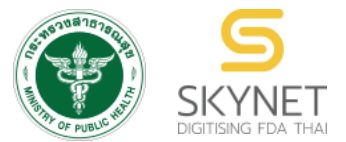

เอกสารคู่มือการใช้งานสำหรับผู้ประกอบการ (User Manual) ระบบ e-submission การโฆษณาผลิตภัณฑ์สมุนไพร

การยื่นคำขอแก้ไขโฆษณาผลิตภัณฑ์สมุนไพร (ฆสมพ.3) ผู้ประกอบการ

> จัดทำโดย กองผลิตภัณฑ์สมุนไพร สำนักงานคณะกรรมการอาหารและยา กระทรวงสาธารณสุข

แก้ไขครั้งที่ 0 : 19 พฤษภาคม 2566

ระบบ e-submission การโฆษณาผลิตภัณฑ์สมุนไพร การยื่นคำขอแก้ไขโฆษณาผลิตภัณฑ์สมุนไพร (ฆสมพ.3) [ผู้ประกอบการ]

## ประวัติการแก้ไขปรับปรุงคู่มือ

| แก้ไขครั้งที่ | วันที่          | รายละเอียดโดยสรุป   |
|---------------|-----------------|---------------------|
| 0             | 19 พฤษภาคม 2566 | จัดทำคู่มือครั้งแรก |

ระบบ e-submission การโฆษณาผลิตภัณฑ์สมุนไพร การยื่นคำขอแก้ไขโฆษณาผลิตภัณฑ์สมุนไพร (ฆสมพ.3) [ผู้ประกอบการ] แก้ไขครั้งที่ 0 : 19 พฤษภาคม 2566

|    | สารบัญ                                                                                |      |
|----|---------------------------------------------------------------------------------------|------|
|    |                                                                                       | หน้า |
| 1. | การขอสิทธิ์เข้าใช้งานระบบ e-submission การยื่นคำขอแก้ไขโฆษณาผลิตภัณฑ์สมุนไพร (ฆสมพ.3) | 1    |
| 2. | การ login เข้าใช้งานระบบ                                                              | 2    |
| 3. | การเข้าใช้งานระบบ e-submission การยื่นคำขอแก้ไขโฆษณาผลิตภัณฑ์สมุนไพร (ฆสมพ.3)         | 3    |

แก้ไขครั้งที่ 0 : 19 พฤษภาคม 2566

### 1. การขอสิทธิ์เข้าใช้งานระบบการยื่นคำขอแก้ไขโฆษณาผลิตภัณฑ์สมุนไพร

1.1 ยื่นหนังสือขอเปิดสิทธิ์เข้าใช้ระบบ (ภาคผนวก 1)

1.1.1 จัดทำหนังสือแจ้งขอสิทธิ์เข้าใช้ระบบฯ และหลักฐานประกอบ

| ประเภทหนังสือ                                     | ผู้ใช้งาน                                          |
|---------------------------------------------------|----------------------------------------------------|
| หนังสือขอเปิดสิทธิ์ และ/หรือมอบอำนาจการใช้งานระบบ | ผู้รับอนุญาต / ผู้ดำเนินกิจการ / ผู้รับมอบอำนาจจาก |
| E-submission การโฆษณาผลิตภัณฑ์สมุนไพร             | ผู้รับอนุญาต                                       |

1.1.2 ยื่นหนังสือขอสิทธิ์เข้าใช้ระบบฯ (ตามแบบฟอร์ม) เพื่อขอสิทธิ์เข้าใช้ระบบงานของตามแต่ละระบบผลิตภัณฑ์ กำหนดไว้ ณ ห้อง 406 อาคาร 2 ชั้น 4 กองผลิตภัณฑ์สมุนไพร สำนักงานคณะกรรมการอาหารและยา หรือ ผ่านทางไปรษณีย์ โดยจ่าหน้าซอง

> "กลุ่มพัฒนาระบบ กองผลิตภัณฑ์สมุนไพร สำนักงานคณะกรรมการอาหารและยา ต.ตลาดขวัญ อ.เมือง จ.นนทบุรี 11000 เบอร์โทร 02-590-7461"

1.2 สิทธิ์การเข้าสู่ระบบ E-submission การโฆษณาผลิตภัณฑ์สมุนไพรจะมีอายุเท่ากับที่ระบุไว้ตามหนังสือขอเปิดสิทธิ์เข้าใช้ ระบบฯ กำหนดไว้

1.3 หากท่านประสงค์จะเข้าใช้งานระบบฯ หลังจากที่สิทธิ์ของท่านหมดอายุ ให้ท่านดำเนินการตามข้อ 1.1 อีกครั้ง

 1.4 กรณีผู้เข้าใช้งานระบบฯ ยังไม่มีรหัสบัญชีผู้ใช้งานและรหัสผ่าน สำหรับการเข้าใช้งานระบบสารสนเทศสำนักงาน คณะกรรมการอาหารและยา ให้ดำเนินการสร้างบัญชีผู้ใช้งานระบบ (Digital ID)

สร้างบัญชีผู้ใช้งานระบบ Digital ID ผ่านระบบของสำนักงานพัฒนารัฐบาลดิจิทัล (องค์การมหาชน) (สพร.) https://www.dga.or.th/ หรือ เข้าผ่านทาง URL : https://privus.fda.moph.go.th แล้วเลือกไปที่ผู้ประกอบการ (หมายเลข 1) จากนั้นเลือกปุ่มลงทะเบียน (หมายเลข 2)

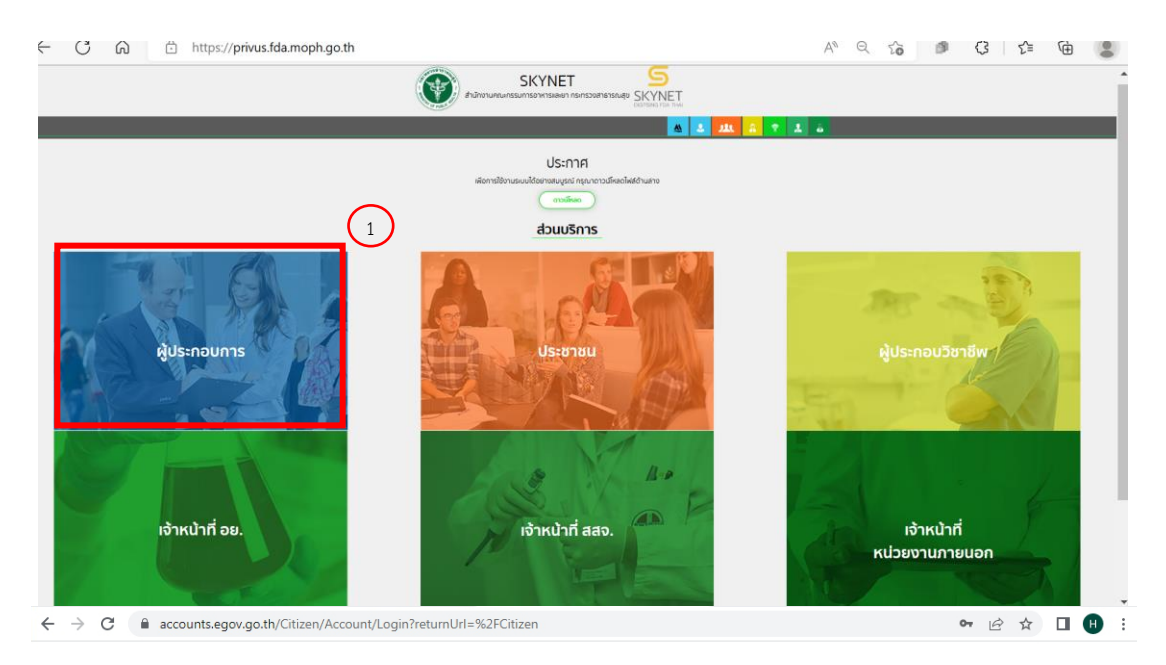

### ligital ID

| ระบุชื่อบัญชีผู้ใช้งา | น / เลขประจำตัวประชาชน / อีเมล |             |
|-----------------------|--------------------------------|-------------|
| รหัสผ่าน :            |                                | ลืมรหัสผ่าน |
| ระบุรหัสผ่าน          |                                | ۲           |
|                       | เข้าสู่ระบบ ยกเล็ก             |             |

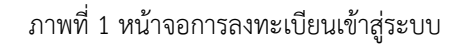

- ในกรณีที่ท่านมีปัญหาในการสมัครเพื่อสร้างบัญชีผู้ใช้งานโปรดติดต่อ <u>contact@dga.or.th</u> หรือโทร 0 2612 6060
- ยื่นเพียงครั้งเดียว บัญชีดังกล่าวจะใช้งานได้โดยตลอดไม่มีการหมดอายุ และบัญชีนั้นสามารถใช้งานได้กับระบบ สารสนเทศสำนักงานคณะกรรมการอาหารและยาทุกระบบ (หากท่านได้รับสิทธิ์ในการเข้าระบบนั้นๆ โดยไม่ต้อง ขอรหัสบัญชีผู้ใช้งานและรหัสผ่านใหม่)

ระบบ e-submission การโฆษณาผลิตภัณฑ์สมุนไพร การยื่นคำขอแก้ไขโฆษณาผลิตภัณฑ์สมุนไพร (ฆสมพ.3) [ผู้ประกอบการ] แก้ไขครั้งที่ 0 : 19 พฤษภาคม 2566 หน้า 2 / 12

#### 2. การ login เข้าใช้งานระบบ

- 2.1 เมื่อผู้ประกอบการที่ได้รับสิทธิ์ให้เข้าใช้งานระบบสำนักงานคณะกรรมการอาหารและยาแล้ว ผู้ที่ได้รับสิทธิ์เข้าใช้งานระบบ สามารถเข้าใช้งานระบบผ่านทางเว็บไซต์ <u>https://privus.fda.moph.go.th</u> (หมายเลข 1)
- 2.2 เลือกส่วนบริการ "ผู้ประกอบการ" ซึ่งสามารถเลือกส่วนบริการได้จากทางด้านบน (หมายเลข 2) หรือส่วนบริการด้านล่าง (หมายเลข 3)

| ← C                             |                                                                                                    | A Q 🟠 🔎 🕄 🖆 健 💄                                   |
|---------------------------------|----------------------------------------------------------------------------------------------------|---------------------------------------------------|
| Ŭ                               | aruinoruneeunssumserversauere servere SKYNET                                                                 |                                                   |
|                                 | a a a a a a a a a a a a a a a a a a a                                                                        | <b>* 1</b> a                                      |
| 3                               | US:NNA<br>US:NNA<br>US:NNA<br>US:NNA<br>US:NNA<br>UUUS:NNA<br>US:NNA<br>US:NNA<br>US:NNA<br>US:NNA<br>US:NNA |                                                   |
| หู้ประกอบการ<br>เจ้าหน้าที่ อย. | Uз:втиц<br>Іо́ткц̀тп́ аао.                                                                                   | มู่ประกอบวิชาชีพ<br>เจ้าหน้าที่<br>หน่วยงานภายนอก |

ภาพที่ 2 หน้าจอ การเลือกส่วนบริการ

2.3 ดำเนินการ Login เข้าสู่ระบบ โดยใช้บัญชีผู้ใช้งาน และรหัสผ่านที่ได้สมัครไว้แล้ว หากลืมบัญชีผู้ใช้งานหรือรหัสผ่าน โปรดติดต่อ 0 2612 6060 แล้วแจ้งว่า ลืมบัญชี/รหัสผ่านของDigital ID

| Digita                               | al ID           |
|--------------------------------------|-----------------|
| ลงชื่อเข้า                           | เข้งาน          |
| ชื่อบัญชีผู้ใช้งาน :                 |                 |
| ระบุชื่อบัญชีผู้ใช้งาน / เลขประจำตัว | ประชาชน / อีเมล |
| รหัสผ่าน :                           | ลืมรหัสผ่าน ?   |
| ระบุรหัสผ่าน                         | ۲               |
| ເນົາສູ່ຈະນນ                          | ยกเลิก          |

ภาพที่ 3 หน้าจอ Login

ระบบ e-submission การโฆษณาผลิตภัณฑ์สมุนไพร การยื่นคำขอแก้ไขโฆษณาผลิตภัณฑ์สมุนไพร (ฆสมพ.3) [ผู้ประกอบการ] แก้ไขครั้งที่ 0 : 19 พฤษภาคม 2566 หน้า 3 / 12

#### 3. การเข้าใช้งานระบบ e-submission การยื่นคำขอแก้ไขโฆษณาผลิตภัณฑ์สมุนไพร (ฆสมพ.3)

- 3.1 ภายหลังเข้าสู่ระบบแล้ว ให้ท่านเลือก "**ระบบโฆษณาผลิตภัณฑ์สมุนไพร**" ทั้งนี้หากท่านไม่พบเมนูดังกล่าว โปรดติดต่อ เจ้าหน้าที่กลุ่มพัฒนาระบบ กองผลิตภัณฑ์สมุนไพร เพื่อตรวจสอบสิทธิ์เนื่องจาก
  - ยังไม่ได้รับสิทธิ์เข้าสู่ระบบ
  - สิทธิ์เข้าสู่ระบบการเข้าใช้งานในระบบหมดอายุ
- 3.2 ท่านสามารถติดต่อเจ้าหน้าที่ได้ 3 ช่องทาง ดังนี้
  - 1) โทรศัพท์ : 0-2590-7460
  - 2) line official ID : @028gesbz
  - 3) e-mail : herbaldivision@fda.moph.go.th

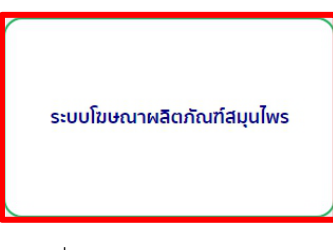

### ภาพที่ 4 หน้าจอระบบการใช้งาน

3.3 เลือกระบบคำขอแก้ไขโฆษณาผลิตภัณฑ์สมุนไพร

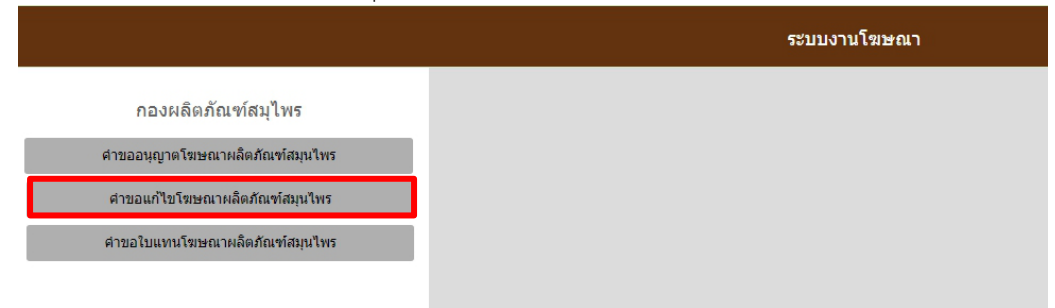

ภาพที่ 5 หน้าจอระบบการเลือกประเภทคำขอ

3.4 ค้นหาใบอนุญาตโฆษณาผลิตภัณฑ์สมุนไพรได้จาก ส่วนที่ 1 เลือกใบอนุญาตโฆษณาผลิตภัณฑ์สมุนไพรที่ต้องการแก้ไขจาก รายการใบอนุญาตโฆษณาฯ ด้านล่าง โดยกด "เลือกใบอนุญาตฯ"

| ระบบงานโฆษณา         |             |                            |        |                  |  |  |  |  |  |
|----------------------|-------------|----------------------------|--------|------------------|--|--|--|--|--|
| ใบอนุญาตที่จะขอแก้ไข |             |                            |        |                  |  |  |  |  |  |
|                      | ເລນໃນວນຸຄ   | มาด                        | ค้นหา  | ยกเลิก           |  |  |  |  |  |
| รายการคำขอ           |             |                            |        | วันที่ 19/5/2023 |  |  |  |  |  |
| สำดับ                | เลขใบอนุญาต | เลขรับคำขอ                 | สถานะ  | เลือกใบอนุญาต    |  |  |  |  |  |
| 1                    | HB 15/66 A  | HB 10-30101-66-26          | คงอยู่ | G                |  |  |  |  |  |
|                      |             | First Previous 1 Next Last |        |                  |  |  |  |  |  |

ภาพที่ 6 หน้าจอการเลือกใบอนุญาตโฆษณาผลิตภัณฑ์สมุนไพรที่ต้องการแก้ไข

หากไม่พบใบอนุญาตโฆษณาผลิตภัณฑ์สมุนไพรที่ต้องการยื่นแก้ไข โปรดติดต่อเจ้าหน้าที่เพื่อสอบถาม ผ่านทาง 2 ช่องทาง

1) line official ID : @028gesbz

2) e-mail : herbaldivision@fda.moph.go.th

โดยแจ้งรายละเอียดประกอบด้วย ชื่อผู้รับอนุญาต ชื่อผู้ดำเนินกิจการ ซึ่งปรากฎตามใบอนุญาตโฆษณาที่ต้องการแก้ไข และ เลขที่ใบอนุญาตที่ต้องการแก้ไข และไม่พบเมื่อค้นหา

3.5 เมื่อกดเลือกใบอนุญาตโฆษณาฯ ที่ต้องการแล้ว ระบบจะแสดงรายการคำขอทั้งหมดที่เคยยื่นแก้ไขไว้แล้วของใบอนุญาตฯ นั้น ๆ ให้กด "เพิ่มคำขอ" เพื่อเพิ่มรายการที่ต้องการแก้ไข (ในกรณีที่ไม่เคยมีการแก้ไขรายการในใบอนุญาตโฆษณาฯ นั้น จะไม่มีข้อมูลใด ๆ ปรากฏขึ้นมา จนกว่าจะมีการเพิ่มคำขอเรียบร้อยแล้ว)

| รายการคำข  | บอแก้ไข      |                    |                  |                 |                                 |                |           |                  |
|------------|--------------|--------------------|------------------|-----------------|---------------------------------|----------------|-----------|------------------|
| ย้อนกลับ   | ]            |                    |                  |                 |                                 |                |           | เพิ่มศาขอ        |
|            | สถานะ        | โปรดเลือกสถานะ 🗸 🗸 | ເລນໃນວນຸญາต      |                 |                                 | ผู้รับมอบอำนาจ |           |                  |
|            | เลขรับคำขอ   |                    | วันที่ยื่นศาขอ   | วว/ดด/ปปปป      |                                 | เลขทะเบียน     |           |                  |
|            |              |                    | ด้นหา            | ยกเล็ก          |                                 |                |           |                  |
| รายการคำขอ |              |                    |                  |                 |                                 |                |           | วันที่ 19/5/2023 |
| สำดับ      | เลขดำเนินการ | เลขรับคำขอ         | เลขใบอนุญาตโฆษณา | ผู้ยื่นขออนุญาต | วันที่ยื่นคำขอ<br>วันที่อนุมัติ | สถานะ          | เลือกคำขอ | Download         |
|            |              |                    |                  |                 |                                 |                |           |                  |
|            |              |                    |                  |                 |                                 |                |           |                  |

ภาพที่ 7 หน้าจอสำหรับเพิ่มคำขอแก้ไขโฆษณาผลิตภัณฑ์สมุนไพร

ระบบ e-submission การโฆษณาผลิตภัณฑ์สมุนไพร การยื่นคำขอแก้ไขโฆษณาผลิตภัณฑ์สมุนไพร (ฆสมพ.3) [ผู้ประกอบการ] แก้ไขครั้งที่ 0 : 19 พฤษภาคม 2566 หน้า 5 / 12

| คำขอแก้ไขใบอนุญาตโฆษณาผลิตภัณฑ์สมุนไพร |                                         |                           |                           |                      |                  |            |  |  |  |
|----------------------------------------|-----------------------------------------|---------------------------|---------------------------|----------------------|------------------|------------|--|--|--|
|                                        |                                         |                           |                           |                      | เขียนที่:        | อข         |  |  |  |
|                                        |                                         |                           |                           |                      | วันที่:          | 19/05/2023 |  |  |  |
| ข้าพเจ้า                               | ว์ทดสอบ จำกัด                           |                           |                           |                      |                  |            |  |  |  |
| ตั้งอยู่เลขที่                         | 123/1                                   | หมู่ที่                   | -                         | ตรอก/ช่อย            | -                |            |  |  |  |
| ถนน                                    | พหลโยธิน                                | ຕຳນລ/ແขวง                 | จตุจักร                   | อำเภอ/เขต            | จตุจักร          |            |  |  |  |
| จังหวัด                                | กรุงเทพมหานคร                           | รหัสไปรษณีย์              | 11111                     | โทร                  | 023333333        |            |  |  |  |
| โดยมี                                  | นางสาวขวัญชนก อนุสรณ์                   |                           | เป็น ® เ                  | จ้าของ 🤅 ผู้รับมอบอ่ | ำนาจแทนนิติบุคคล |            |  |  |  |
| อายุ                                   |                                         | ปี ตั้งอยู่เลขที          | 200/5 หมู่ที่             | 7                    | ตรอก/ซอย         |            |  |  |  |
| ถนน                                    |                                         | ตำบล/แขวง                 | สารจิตร                   | อำเภอ/เขต            | ศรีสัชนาลัย      |            |  |  |  |
| จังหวัด                                | สุโขทัย                                 | โทร                       |                           |                      |                  |            |  |  |  |
| ข้าพเจ้าขอแก้ใขราย                     | ມการในใบอนุญาตโฆษณาผลิตภัณ <sup>ะ</sup> | ท์สมุนไพรดามใบอนุญาดเลขบ่ | НВ 15/66 А                |                      |                  |            |  |  |  |
| ออกให้ ณ วันที่                        | 18/05/2023                              |                           | ใบอนุญาตสิ้นสุดอายุวันที่ | 17/05/2026           |                  |            |  |  |  |
|                                        |                                         |                           |                           |                      |                  |            |  |  |  |

3.6 เมื่อกด "เพิ่มคำขอ" แล้ว หน้าจอจะแสดงข้อมูลใบอนุญาตโฆษณาที่ท่านเลือก (ภาพที่ 8)

ภาพที่ 8 หน้าจอแสดงข้อมูลใบอนุญาตโฆษณาผลิตภัณฑ์สมุนไพร

3.6.1 ท่านสามารถระบุรายการที่ต้องแก้ไข พร้อมแนบเอกสารหลักฐานในการแก้ไข (หมายเลข 1)

3.6.2 กรอกข้อมูลเบอร์โทร และe-mail ผู้ทำการแก้ไขฯ เพิ่มเติม (หมายเลข 2) ก่อนกดบันทึกข้อมูล (หมายเลข 3)

| ชื่อผู้รับ<br>สมุนไพร | อนุญาตโฆษณาผลิตภัณฑ์ ทดสอ                    | มษณาผลิตภัณฑ์ ทดสอบ จำกัด |                | (ระบุ)      |                    | เลือกไฟล์ ไม่ได้เลือกไฟล์ใด                |
|-----------------------|----------------------------------------------|---------------------------|----------------|-------------|--------------------|--------------------------------------------|
| 🗹 ที่อยู่ขอ           | งผู้รับอนุญาตโฆษณาผลิตภัณฑ์สมุนไพร           |                           | เลขที่         | 123/2       | (ระบุ)             | <b>เลือกไฟล์</b> แก้ไขที่อยู่ทะเบียนบ้าน.p |
|                       |                                              |                           | ตรอก/ซอย       | -           | (ระท์)             |                                            |
|                       |                                              |                           | ถนน            | พหลโยธินว์  | (ระบุ)<br>พหลโยธิน |                                            |
|                       |                                              |                           | ต่าบล          | จตุจักร     | (ระบุ)             | $\frown$                                   |
|                       |                                              |                           | อำเภอ          | จตุจักร     | (ระบุ)             |                                            |
|                       |                                              |                           | จังหวัด        | กรุงเทพมหาน | (ระบุ)             |                                            |
|                       |                                              |                           | หมู่           | -           | (ระบุ)             |                                            |
|                       |                                              | ⊡<br>ไป∙                  | รหัส<br>รษณีย์ | 11000       | (ระบุ)             |                                            |
| เบอร์โท<br>ผลิตภัณฑ์ส | เรศัพท์ของผู้รับอนุญาตโฆษณา 09937:<br>มุนไพร | 48064                     |                | (ระบุ)      |                    | เลือกไฟส์ ไม่ได้เลือกไฟส์ได                |
| ชื่อ                  | นางสาว ขวัญชนก นา                            | มสกุล                     | อนุสร          | ณ์          | โทร                | 099374064                                  |
| E-mail                | khwanchanok.anusorn@gmail.com                |                           |                |             |                    |                                            |

ภาพที่ 9 หน้าจอแสดงรายการแก้ไขโฆษณาผลิตภัณฑ์สมุนไพร

ระบบ e-submission การโฆษณาผลิตภัณฑ์สมุนไพร การยื่นคำขอแก้ไขโฆษณาผลิตภัณฑ์สมุนไพร (ฆสมพ.3) [ผู้ประกอบการ] แก้ไขครั้งที่ 0 : 19 พฤษภาคม 2566 **หน้า 6** / **12**  3.7 เมื่อ "บันทึก" ตามข้อ 3.6 เรียบร้อย ระบบจะแสดงภาพแจ้งเตือนว่า บันทึกคำขอ ให้กดยืนยัน

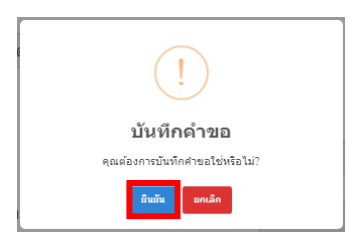

ภาพที่ 10 หน้าจอแสดงการบันทึกขอ

 3.8 เมื่อยืนยันการบันทึกคำขอแล้ว หน้าจอจะแสดงรายการคำขอแก้ไขโฆษณาผลิตภัณฑ์สมุนไพรที่ยื่นเข้ามา และแสดง สถานะ "รอส่งคำขอ" จากนั้นกด "รายละเอียดคำขอ" เพื่อตรวจสอบข้อมูลการแก้ไข

| <mark>รา</mark> ยการคำ     | ขอแก้ไข      |                |                  |                |                |                                 |                            |                |                  |
|----------------------------|--------------|----------------|------------------|----------------|----------------|---------------------------------|----------------------------|----------------|------------------|
| ย้อนกลับ                   |              |                |                  |                |                |                                 |                            |                | เพิ่มศาขอ        |
|                            | สถานะ        | โปรดเลือกสถานะ | ~                | ເລขໃນວນຸญาต    |                |                                 | <mark>ผู้รับมอบอ</mark> ่า | านาจ           |                  |
|                            | เลขรับคำขอ   |                |                  | วันที่ยืนต่าขอ | วว/ดด/ปปปป     |                                 | เลขทะเ                     | บียน           |                  |
|                            |              |                |                  | ค้นหา          | ียกเลิก        |                                 |                            |                |                  |
| รายการคำขอ                 |              |                |                  |                |                |                                 |                            |                | วันที่ 19/5/2023 |
| สำดับ                      | เลขดำเนินการ | เลขรับคำขอ     | เลขใบอนุญาตโฆษณา | ผู้ยื่นว       | เออนุญาต       | วันที่ยื่นคำขอ<br>วันที่อนุมัติ | สถานะ                      | เลือกคำขอ      | Download         |
| 1                          | 66303010015  |                | HB 15/66 A       | นางสาว ขว      | วัญชนก อนุสรณ์ | -                               | รอส่งคำขอ                  | รายละเอียดคำขอ |                  |
| First Previous 1 Next Last |              |                |                  |                |                |                                 |                            |                |                  |

ภาพที่ 11 หน้าจอแสดงสถานะรอส่งคำขอ

| รายละ | เอียดคำข                               | อแก้ไข                |                       |         |         |                |                      |                   |  |                                  |                               |                    |
|-------|----------------------------------------|-----------------------|-----------------------|---------|---------|----------------|----------------------|-------------------|--|----------------------------------|-------------------------------|--------------------|
|       | คำขอแก้ไขใบอนุญาตโฆษณาผลิตภัณฑ์สมุนไพร |                       |                       |         |         |                |                      |                   |  |                                  | นางสาว ขวัญชนก ส              | านุสรณ์            |
|       |                                        |                       |                       |         |         |                | เขียนที่:<br>วันที่: | ati<br>19/05/2023 |  | เลขท้อนุมัติ<br>สถานะ<br>ส่วนลด: | รอส่งคำขอ<br>ไม้มีส่วนลดตามปร | ะกาศฯ ค่าใช้จ่าย 🗸 |
|       | ข้าพเจ้า                               | ว์ทดสอบ จำกัด         |                       |         |         |                |                      |                   |  |                                  | ส่งต่าขอ                      |                    |
|       | ตั้งอยู่เลข<br>ที่                     | 123/1                 | หมู่ที่               | -       |         | ตรอก/<br>ซอย   |                      |                   |  |                                  | ยกเล็กก่อนส่งศาขอ             |                    |
|       | ถนน                                    | พหลโยธิน              | ตำบล/<br>แขวง         | จตุจักร |         | อำเภอ/<br>เขต  | จตุจักร              |                   |  |                                  | กลับหน้ารายการ                |                    |
|       | จังหวัด                                | กรุงเทพมหานคร         | รหัส<br>ไปรษณีย์      | 11111   |         | โทร            | 023333333            |                   |  |                                  |                               |                    |
|       | โดยมี                                  | นางสาวขวัญชนก อนุสรณ์ |                       |         | เป็น    | เจ้าของ 🌣      | ผู้รับมอบอ่าเ        | มาจแทนนิติบุคคล   |  |                                  |                               |                    |
|       | อายุ                                   |                       | ปี ตั้งอยู่<br>เลขที่ | 200/5   | หมู่ที่ | 7              | ตรอก/<br>ซ่อย        |                   |  |                                  |                               |                    |
|       | ถนน                                    |                       | ต่าบล/<br>แขวง        | สารจิตร |         | ่อำเภอ∕<br>เขต | ศรีสัชนาลัย          |                   |  |                                  |                               |                    |

หน้าจอจะแสดงรายการคำขอแก้ไขใบอนุญาตโฆษณาผลิตภัณฑ์สมุนไพรที่ท่านได้ยื่นแก้ไข

ภาพที่ 12 หน้าจอแสดงรายการคำขอแก้ไขใบอนุญาตโฆษณาผลิตภัณฑ์สมุนไพร

ระบบ e-submission การโฆษณาผลิตภัณฑ์สมุนไพร การยื่นคำขอแก้ไขโฆษณาผลิตภัณฑ์สมุนไพร (ฆสมพ.3) [ผู้ประกอบการ] แก้ไขครั้งที่ 0 : 19 พฤษภาคม 2566 หน้า 7 / 12 3.9 ตรวจสอบข้อมูลในหน้าจอแสดงรายการคำขอแก้ไขโฆษณาผลิตภัณฑ์สมุนไพร

3.9.1 หากรายละเอียดคำขอแก้ไขถูกต้องแล้วให้เลือกเงื่อนไขส่วนลดการชำระเงิน (หมายเลข 1) [ทั้งนี้ท่านสามารถ ตรวจสอบเงื่อนไขส่วนลดฯ ได้ตามที่ปรากฎในภาคผนวก 3] จากนั้นกดส่งคำขอ (หมายเลข 2)

| รายละเอียดคำขอแก้ไข |                                             |                      |         |         |               |                      |                 |                                                |                        |                                                  |
|---------------------|---------------------------------------------|----------------------|---------|---------|---------------|----------------------|-----------------|------------------------------------------------|------------------------|--------------------------------------------------|
|                     | คำขอแก้ไขใบอนุญาดโฆษณาผลิดภัณฑ์สมุนไพร<br>- |                      |         |         |               |                      |                 | ผู้ยื่นต่าขอ<br>เลขที่รับต่าขอ<br>เลขที่อนมัติ | นางสาว ขวัญชนก อนุสรณ์ |                                                  |
|                     |                                             |                      |         |         |               | เขียนที่:<br>วันที่: | au              |                                                | สถานะ<br>ส่วนลด:       | รอส่งคำขอ<br>ไไม่มีส่วนลดตามประกาศฯ ค่าใช้จ้าย ∽ |
| ข้าพเจ้า            | ว์ทดสอบ จำกัด                               | . 11                 |         |         |               |                      | 19/03/2023      |                                                | (2)                    | ส่งคำบอ                                          |
| ดังอยูเลข<br>ที่    | 123/1                                       | หมูท                 | -       |         | ตรอก/<br>ซ่อย | -                    |                 |                                                |                        | ยกเฉิกก่อนส่งศาขอ                                |
| ถนน                 | พหลโยธิน                                    | ต่าบล/<br>แขวง       | จตุจักร |         | อำเภอ∕<br>เขด | จตุจักร              |                 |                                                |                        | กลับหน้ารายการ                                   |
| จังหวัด             | กรุงเทพมหานคร                               | รหัส<br>ไปรษณีย์     | 11111   |         | โทร           | 023333333            |                 |                                                |                        |                                                  |
| โดยมี               | นางสาวขวัญชนก อนุสรณ์                       |                      |         | เป็น    | เจ้าของ 🤇     | ผู้รับมอบอ่า         | นาจแทนนิดิบุคคล |                                                |                        |                                                  |
| อายุ                |                                             | ปี ตั้งอยู่<br>เลขที | 200/5   | หมู่ที่ | 7             | ตรอก/<br>ซ่อย        |                 |                                                |                        |                                                  |
| ถนน                 |                                             | ທ່ານລ/<br>ແນວง       | สารจิตร |         | อำเภอ/<br>เขด | ศรีสัชนาลัย          |                 |                                                |                        |                                                  |

ภาพที่ 13 หน้าจอแสดงขอแก้ไขโฆษณาผลิตภัณฑ์สมุนไพร

เมื่อท่านกดส่งคำขอตามข้างต้นเรียบร้อย ระบบจะแสดงภาพแจ้งเตือน ให้ท่านกด "ตกลง"

| me    | eshlog.fda.moph.go.th บอกว่า | <u>1</u> |
|-------|------------------------------|----------|
| តាំរព | จำขอแล้ว                     | ялај     |
|       | .ad                          |          |

ภาพที่ 14 หน้าจอแสดงการส่งคำขอแล้ว

| ย้อนก      | าลับ<br>สถา<br>เลขรับคำ            | านะ โปรดเลือกสถานะ<br>ขอ               | <b>v</b>                       | เลขใบอนุญาด<br>วันที่ยื่นคำขอ วว/ดด/ปป           | սի 🗖                                 | ຜູ້ຮັບນວນວ່ານ<br>ເລນກະເນີຍ    | าจ                                 | เพิ่มคำขอ                             |
|------------|------------------------------------|----------------------------------------|--------------------------------|--------------------------------------------------|--------------------------------------|-------------------------------|------------------------------------|---------------------------------------|
| รายการคำ   | าขอ                                |                                        |                                | ต้นหา ยกเลิก                                     |                                      |                               |                                    | ใบสั่งข่าระ<br>วันที่ <u>19/5/202</u> |
|            |                                    |                                        |                                |                                                  |                                      |                               |                                    |                                       |
| สำดับ      | <mark>เลขดำเนินการ</mark>          | เลขรับคำขอ                             | เลขใบอนุญาตโฆษณา               | ผู้ยื่นขออนุญาต                                  | วันที่ยื่นค่าขอ<br>วันที่อนุมัติ     | สถานะ                         | เลือกค่าขอ                         | Download                              |
| สาดับ<br>1 | <b>เลขดำเนินการ</b><br>66303010015 | <b>เลขรับคำขอ</b><br>HB 10-30301-66-33 | เลขใบอนุญาตโฆษณา<br>HB 15/66 A | <b>ผู้ยื่นขออนุญาต</b><br>นางสาว ขวัญชนก อนุสรณ์ | วันที่ยื่นคำขอ<br>วันที่อนุมัติ<br>- | สถานะ<br>ชำระเงินค่าคำขอแก้ไข | <b>เลือกคำขอ</b><br>รายละเอียดคำขอ | Downl                                 |

หน้าจอจะแสดงสถานะ "ชำระเงินค่าคำขอแก้ไข"

ภาพที่ 15 หน้าจอแสดงสถานะ ชำระเงินค่าคำขอแก้ไข

ระบบ e-submission การโฆษณาผลิตภัณฑ์สมุนไพร การยื่นคำขอแก้ไขโฆษณาผลิตภัณฑ์สมุนไพร (ฆสมพ.3) [ผู้ประกอบการ] แก้ไขครั้งที่ 0 : 19 พฤษภาคม 2566 หน้า 8 / 12

|                                                                               |                     | •                     | · ·                                        |   |                                               |                                    |
|-------------------------------------------------------------------------------|---------------------|-----------------------|--------------------------------------------|---|-----------------------------------------------|------------------------------------|
| รายละเอียดคำขอแก้ไข                                                           |                     |                       |                                            |   |                                               |                                    |
|                                                                               | 2 ถนน               | พหลโยธิ (ระบุ)<br>พหล | ŝu5                                        | * | ผู้ยื่นคำขอ<br>เลขที่รับคำขอ<br>เวละสื่วแต้วิ | นางสาว ขวัญชนก อนุสรณ์             |
|                                                                               | 🗆 ตำบล 📑            | จตุจักร (ระบุ)        |                                            |   | สถานะ                                         | รอส่งคำขอ                          |
|                                                                               | ี อำเภอ             | จตุจักร (ระบุ)        |                                            |   | ส่วนลด:                                       | ไม่มีส่วนลดตามประกาศฯ ค่าใช้จ่าย ✔ |
|                                                                               | ⊐ จังหวัด r         | กรุงเทพร (ระบุ)       |                                            |   |                                               | สงคาบอ                             |
|                                                                               | ⊃иці -              | . (58U)               |                                            |   |                                               | ยกเลิกก่อนส่งศาขอ                  |
|                                                                               | ⊃รหัส 1<br>ใปรษณีย์ | 11111 (SEL)           |                                            |   |                                               | กลับหน้ารายการ                     |
| ย เมอร์โหรสัพท์ข่องผู้รับ 023333333 (ระบุ)<br>อนุญาตโทษณาหลืดภัณฑ์<br>สมุนใหร |                     |                       | <mark>เลือกไฟล์</mark> ] ไม่ได้เลือกไฟล์ใด |   |                                               |                                    |
| ชื่อ ขวัญชนก นามส                                                             | กุล อนุสรณ์         |                       | 5 0993475064                               |   |                                               |                                    |
| E-mail khwanchanok.anusorn@gmail.com                                          |                     |                       |                                            |   |                                               |                                    |
| 4                                                                             | บันทึ่ง             | <b>ถึกการแก้ไข</b>    |                                            |   |                                               |                                    |

3.9.2 หากพบว่าข้อมูลที่บันทึกไม่ถูกต้อง ท่านสามารถแก้ไขข้อมูลในหน้าคำขอและกดบันทึกการแก้ไข

ภาพที่ 16 หน้าจอบันทึกแก้ไขก่อนส่งคำขอแก้ไขโฆษณาผลิตภัณฑ์สมุนไพร

เมื่อกด "บันทึกการแก้ไข" ตามข้างต้นเรียบร้อย ระบบจะแสดงภาพแจ้งเตือนว่า บันทึกคำขอ ให้กดยืนยัน (หมายเลข 1) หลังกดบันทึกคำขอจะแสดงภาพแจ้งเตือนว่าบันทึกข้อมูลเรียบร้อยแล้ว ให้กดตกลง (หมายเลข 2)

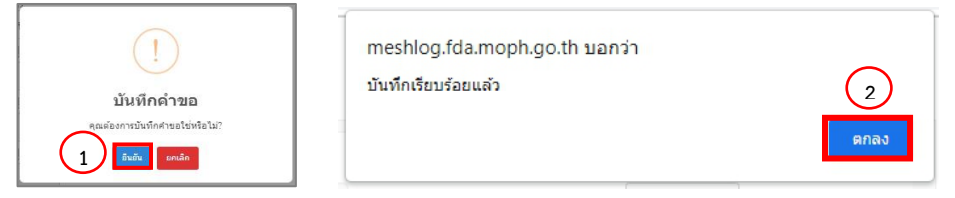

ภาพที่ 17 หน้าจอแสดงการบันทึกคำขอสำเร็จ

เมื่อบันทึกข้อมูลเรียบร้อยแล้ว ให้ดำเนินการตาม 3.8 และ 3.9.1 เพื่อส่งตรวจสอบและคำขอฯ ต่อไป

| ียอนก   | ลับ          | านะ โปรดเลือกสถานะ | *                | ເລນໃນວນຸญາต                   |            |                                 | ผู้รับมอบอำนาจ        |                | เพิ่มค่าขอ                   |
|---------|--------------|--------------------|------------------|-------------------------------|------------|---------------------------------|-----------------------|----------------|------------------------------|
|         | เลขรับศา     | ขอ                 |                  | วันที่ยื <mark>่น</mark> คำขอ | วว/ดด/ปปปป |                                 | เลขทะเบียน            |                |                              |
| เยการศำ | 12 1         |                    |                  | ค้นหา                         | ຍກເລົກ     |                                 |                       | 2              | ใบสั่งข่าระ<br>วันที่ 19/5/2 |
| สาดับ   | เลขดำเนินการ | เลขรับคำขอ         | เลขใบอนุญาตโฆษณา | ผู้ยื <mark>่</mark> นขออา    | นุญาต      | วันที่ยื่นศาขอ<br>วันที่อนุมัติ | สถานะ                 | เลือกค่าขอ     | <b>D</b> ownload             |
|         |              |                    |                  |                               |            | 2                               | ຈຳລະເວັນດຳດຳຫລຸມຄູ່ໃຫ | course fundama |                              |

3.10 ออกใบสั่งชำระ โดยท่านต้องใช้เลขดำเนินการ (หมายเลข 1) ในการการออกใบสั่งชำระ จากนั้นกด "ใบสั่งชำระ" (หมายเลข 2)

ภาพที่ 18 หน้าจอแสดงสถานะ ชำระเงินค่าคำขอแก้ไข

หน้าจอจะแสดงรายการใบสั่งชำระทั้งหมด ที่อยู่ในระบบ ภายใต้สิทธิ์ของท่าน ให้ท่านเลือกใบสั่งชำระที่ต้องการ "ค่าใช้จ่ายตามประกาศ สธ.สมพ. รายการ 1 ข้อ 3.3 รหัสดำเนินการ......" โดยทำเครื่องหมายถูก หน้ารายการตามรหัส ดำเนินการ (หมายเลข 1) จากนั้นกด "ออกใบสั่งชำระตาม ม.44" หน้าจอจะปรากฎใบสั่งชำระ เพื่อให้ท่านนำใบสั่งชำระไปชำระ เงินค่าคำขอๆ ต่อไป

| ค่าคำขอ/ค่าตรวจป                | ระเมิน/ค่าตรวจสถานประกอบการ             |           |                |               | ออกใบสั่งช่าระดาม ม.44 |
|---------------------------------|-----------------------------------------|-----------|----------------|---------------|------------------------|
| דרחמרצ                          |                                         | วันที่รับ | เลขที่รับค่าขอ | สำนวน<br>เงิน |                        |
| 🧭 ดำไข้จ่ายตามประกาศ สธ. สมพ รา | enาร 1 ซ้อ 3 : (รหัสต่าเนินการ XXXXXXXX |           |                | 300.0000      |                        |

ภาพที่ 19 หน้าจอแสดงการออกใบสั่งชำระค่าคำขอ

เมื่อชำระค่าคำขอแก้ไขโฆษณาเรียบร้อยแล้ว ระบบจะมีการส่งข้อความและ E-mail แจ้งเตือนสถานะ อยู่ระหว่าง ดำเนินการ (ภาพที่ 20)

| ระบบโฆษณาผลิตภัณฑ์           |
|------------------------------|
| สมุนไพร (คำขอแก้ไขโฆษณา)อยู่ |
| ระหว่างดำเนินการ เลขดำเนิน   |
| การ66XXXXXXXXXX              |

| fda_info@fda.moph.go.th           |             |
|-----------------------------------|-------------|
| ถึง ฉัน 🔻                         |             |
| อยู่ระหว่างดำเนินการ เลขดำเนินการ | 66XXXXXXXXX |

#### ภาพที่ 20 การแจ้งเตือนผ่านข้อความและ E-mail

หน้าจอระบบจะแสดงรายการที่ยื่นคำขอฯ แสดงสถานะจะเปลี่ยนเป็น อยู่ระหว่างดำเนินการ และแสดงใบนัดรับผลการ พิจารณาคำขอแก้ไขใบอนุญาตฯ (ภาพที่ 21)

| รายการ   | คำขอแก้ไข                  |                   |                  |                      |                                |                      |                |          |            |
|----------|----------------------------|-------------------|------------------|----------------------|--------------------------------|----------------------|----------------|----------|------------|
| ย้อนก    | ลับ                        |                   |                  |                      |                                |                      |                | เพื่     | มคำขอ      |
|          | สเ                         | านะ โปรดเลือกสถาน | ε <b>v</b>       | ເລນໃນວນຸญາต          |                                | ผู้รับม              | อบอำนาจ        |          |            |
|          | เลขรับค่                   | าขอ               |                  | วันที่ยื่นคำขอ วว    | /ดด/ปปปป 📋                     | เล                   | ขทะเบียน       |          |            |
|          |                            |                   |                  | ค้นหา ย              | กเลิก                          |                      |                | l        | บสั่งข่าระ |
| รายการคำ | ขอ                         |                   |                  |                      |                                |                      |                | วันท์    | 19/5/2023  |
| สำดับ    | เลขด่าเนินการ              | เลขรับคำขอ        | เลขใบอนุญาตโฆษณา | ผู้ยื่นขออนุญาต      | วันที่ยืนคำขอ<br>วันที่อนุมัติ | สถานะ                | เลือกคำขอ      | Download |            |
| 1        | 66303010015                | HB 10-30301-66-33 | HB 15/66 A       | นางสาว ขวัญชนก อนุสร | ณ์ 19/5/2023                   | อยู่ระหว่างดำเนินการ | รายละเอียดศาขอ |          | ใบนัด      |
|          | First Previous 1 Next Last |                   |                  |                      |                                |                      |                |          |            |

#### ภาพที่ 21 หน้าจอแสดงสถานะ อยู่ระหว่างดำเนินการ

3.11 เมื่อเจ้าหน้าที่ดำเนินการแล้วเสร็จ ระบบจะมีการส่งข้อความและ E-mail แจ้งให้ทราบ

| ระบบโฆษณาผลิตภัณฑ์สมุนไพร        |
|----------------------------------|
| (คำขอแก้ไขโฆษณา)อนุมัติเรียบร้อย |
| แล้ว เลขดำเนินการ66XXXXXXXXX     |

fda\_info@fda.moph.go.th ถึง ฉัน ✔ อนุมัติเรียบร้อยแล้ว เลขดำเนินการ 66XXXXXXXXX

ภาพที่ 22 การแจ้งเตือนผ่านข้อความและ E-mail

ระบบ e-submission การโฆษณาผลิตภัณฑ์สมุนไพร การยื่นคำขอแก้ไขโฆษณาผลิตภัณฑ์สมุนไพร (ฆสมพ.3) [ผู้ประกอบการ] แก้ไขครั้งที่ 0 : 19 พฤษภาคม 2566 **หน้า 11** / **12**  หน้าจอระบบจะแสดงสถานะการดำเนินการให้ทราบ และสามารดาวน์โหลดเอกสารการแก้ไขที่ได้รับอนุญาต / ไม่อนุญาต และในอนุญาตโฆษณาฯ ที่ได้รับการแก้ไขแล้ว ได้

| รายการค่  | ำขอแก้ไข                   |                   |                  |                           |                                 |                              |           |                    |                    |
|-----------|----------------------------|-------------------|------------------|---------------------------|---------------------------------|------------------------------|-----------|--------------------|--------------------|
| ย้อนกล    | กับ                        |                   |                  |                           |                                 |                              |           | เพิ่มศ             | ่าขอ               |
|           | สถานะ                      | โปรดเลือกสถานะ    | ~                | เลขใบอนุญาต               |                                 | ผู้รับมอบฮ่                  | บ้านาจ    |                    |                    |
|           | เลขรับคำขอ                 |                   |                  | วันที่ยื่นคำขอ วว/ดด/ปปปป |                                 | เลขทะ                        | ะเบียน    |                    |                    |
|           |                            |                   |                  | ค้นหา ยกเลิก              |                                 |                              |           | T                  | ับสั่งข <b>ำระ</b> |
| รายการคำข | а                          |                   |                  |                           |                                 |                              |           | วันที่ :           | 19/5/2023          |
| สำดับ     | เลขดำเนินการ               | เลขรับคำขอ        | เลขใบอนุญาตโฆษณา | ผู้ยื่นขออนุญาต           | วันที่ยื่นคำขอ<br>วันที่อนุมัติ | สถานะ                        | เลือกคำขอ | Download           |                    |
| 1         | 66303010015                | HB 10-30301-66-33 | HB 15/66 A       | นางสาว ขวัญชนก อนุส:      | รณ์ 19/5/2023<br>19/5/2023      | <b>ວ</b> ນຸນັ <b>ທິແ</b> ລ້ວ |           | ໃນວນເຊາດ<br>ພສມพ 3 | ใบนัด              |
|           | First Previous 1 Next Last |                   |                  |                           |                                 |                              |           |                    |                    |

ภาพที่ 23 หน้าจอแสดงสถานะแล้วเสร็จ

ระบบ e-submission การโฆษณาผลิตภัณฑ์สมุนไพร การยื่นคำขอแก้ไขโฆษณาผลิตภัณฑ์สมุนไพร (ฆสมพ.3) [ผู้ประกอบการ] แก้ไขครั้งที่ 0 : 19 พฤษภาคม 2566 **หน้า 12** / **12** 

# ภาคผนวก 1

| สำหรับการขอเปิดสิทธิ์และมอบอำนาจการใช้งานระ                                                                                                    | บบ E – submission การโฆษณาผลิตภัณฑ์สมุนไพร                                                                                                    |
|----------------------------------------------------------------------------------------------------|----------------------------------------------------------------------------------------------------|
| หนังสือขอเปิดสิทธิ์และมอบอำนาจการให้<br>การโฆษณาผลิตภัณฑ์ส                                                                                                    | ร้งานระบบ E - submission<br>เลขที่<br>ลงชื่อ<br>วันที่                                                                                                    |
| วันที่<br>วันที่<br>โดยหนังสือฉบับนี้ ข้าพเจ้า (ชื่อผู้ขออนุญาตโฆษณา)<br>(กรอกข้อมูลผู้ขออนุญาตโฆษณาเพียงด้านเดียว ที่ตรงกับคุณสมบัติขล                                                                                                    | เดือนพ.ศพ.ศ<br>เดือนพ.ศ                                                                                                    |
| O บุคคลธรรมดา บัตรประชาชนเลขที<br>                                                                                                    | <ul> <li>บัติบุคคล ทะเบียนนิติบุคคลเลขที</li> <li>-</li> <li>มีผู้ดำเนินกิจการ ชื่อนาย/นาง/นางสาว</li> <li>บัตรประจำตัวประชาชนเลขที่</li> <li>-</li> <li>-</li></ul> |
| ตั้งอยู่เลขที่ หมู่ที่<br>เขต/อำเภอ จังหวัด<br>โทรศัพท์โทรสาร                                                                                                    | ถนนรหัสไปรษณีย์                                                                                                    |
| <b>มีความประสงค์ที่จะ 🏼 1. <u>ดำเนินการ</u>ในกิจการเกี่ยวกับการโฆษณา</b>                                                                                                    | มลิตภัณฑ์สมุนไพรทางอิเล็กทรอนิกส์ (E-submission) <u>ด้วยตนเอง</u>                                                                                                    |
| <ul> <li>2. มอบอำนาจให้ นาย/นาง/นางสาว</li></ul>                                                                                                    | อายุปี<br>อายุปี<br>                                                                                                    |
| <ul> <li>ติดอากรแสตมป์ 30 บาท พร้อมลงลายมือชื่อให้ครบถ้วน</li> <li><u>พร้อมแนบเอกสารหลักฐาน เรียงตามลำดับ</u></li> <li>1.สำเนาบัตรประจำตัวประชาชนของผู้มอบและรับมอบอำนาจ</li> <li>2.กรณีเป็นนิติบุคคล ส่งสำเนาการจดทะเบียนนิติบุคคล</li> <li>*** รับรองสำเนาเอกสารโดยผู้มอบอำนาจ ทุกหน้า **</li> <li>3. สำเนาบัตรประจำตัวประชาชนของผู้รับมอบอำนาจ รับรองสำเนาถูกต้อง</li> <li>4.หากท่านทำความเข้าใจหมายเหตุแล้ว สามารถใช้เป็นพื้นที่ติดากรแสตมป์</li> <li>ได้</li> </ul> | (ลงชื่อ)ผู้มอบอำนาจ<br>()<br>(ลงชื่อ)ผู้รับมอบอานาจ<br>()<br>ลงชื่อ)พยาน<br>()<br>(ลงชื่อ)พยาน<br>()                                                                                                    |

แก้ไขครั้งที่ 0 : 19 พฤษภาคม 2566

# ภาคผนวก 2

| หน้าจอแสดงสถานะ      | ความหมาย                                                                                                    |  |
|----------------------|----------------------------------------------------------------------------------------------------|--|
| รอส่งคำขอ            | ผู้ประกอบการกรอกข้อมูลครบถ้วนแล้ว แต่ยังไม่ได้กดส่งคำขอฯ ให้เจ้าหน้าที่                                                               |  |
| กรุณาชำระค่าตรวจคำขอ | อยู่ระหว่างรอการชำระค่าตรวจคำขอฯ ผู้ประกอบการต้องชำระเงินค่าตรวจคำขอ<br>เจ้าหน้าที่จึงจะทำหน้าที่ประเมินคำขอฯ ต่อไปได้                |  |
| อยู่ระหว่างดำเนินการ | อยู่ระหว่างเจ้าหน้าที่ตรวจสอบความถูกต้องของคำขอฯ หรือตรวจสอบการแก้ไขคำขอฯ                                                             |  |
| รอการแก้ไขข้อบกพร่อง | รอการแก้ไขข้อบกพร่อง เจ้าหน้าที่ตรวจสอบพบข้อพบพร่องในการยื่นคำขอ และส่งข้อบกพร่องให้ผู้ประกอบการ<br>ดำเนินการแก้ไขตามบันทึกข้อบกพร่อง |  |
| คืนคำขอ              | เจ้าหน้าที่ตรวจสอบคำขอฯ แล้ว พบว่าคำขอฯ ไม่ถูกต้อง และ/หรือไม่ครบถ้วน                                                                 |  |
| อนุมัติแล้ว          | ผู้ประกอบการชำระเงินเรียบร้อยแล้ว พร้อมรับใบอนุญาตที่ได้รับการแก้ไขแล้ว                                                               |  |
| ไม่อนุมัติ           | คำขอฯ ที่ยื่นมา ไม่ได้รับการอนุมัติ                                                                                                   |  |
| ยกเลิกคำขอ           | ผู้ประกอบการขอยกเลิกคำขอ                                                                                                    |  |

## ตารางที่ 1 แสดงสถานะการยื่นคำขอแก้ไขใบอนุญาตโฆษณาผลิตภัณฑ์สมุนไพร

# ภาคผนวก 3

## อัตราค่าใช้จ่ายเกี่ยวกับการขออนุญาตโฆษณาผลิตภัณฑ์สมุนไพร ตามประกาศกระทรวงสาธารณสุข เรื่อง ค่าใช้จ่ายที่จะจัดเก็บจากผู้ยื่นคำขอในกระบวนการพิจารณาผลิตภัณฑ์สมุนไพร พ.ศ. ๒๕๖๕

## ๑. การพิจารณาคำขอ และการตรวจสอบความถูกต้องของเอกสาร

| รายการ                                                                                                    |        | อัตราค่าใช้จ่ายที่จะ<br>จัดเก็บ (บาท) |  |  |
|----------------------------------------------------------------------------------------------------|--------|---------------------------------------|--|--|
| ๓.การพิจารณาคำขอและการตรวจสอบความถูกต้องของเอกสารคำขออนุญาตและแก้ไขรายละเอียดการอนุญาต<br>โฆษณาผลิตภัณฑ์สมุนไพร |        |                                       |  |  |
| ๓.๑ คำขออนุญาตโฆษณาผลิตภัณฑ์สมุนไพรทางสื่อสิ่งของสำหรับแจก                                                      | คำขอละ | ୦୦ଡ                                   |  |  |
| ๓.๒ คำขออนุญาตโฆษณาผลิตภัณฑ์สมุนไพร นอกเหนือจาก ๓.๑                                                             | คำขอละ | ୩୦୦                                   |  |  |
| ๓.๓ คำขอแก้ไขเปลี่ยนแปลงรายการใบอนุญาตโฆษณาผลิตภัณฑ์สมุนไพร                                                     | คำขอละ | ୩୦୦                                   |  |  |

### ๒. การประเมินเอกสารทางวิชาการ และการตรวจสถานประกอบการ

| รายการ                                                        |        | อัตราค่าใช้จ่ายที่จะ<br>จัดเก็บ (บาท) |  |  |
|---------------------------------------------------------------|--------|---------------------------------------|--|--|
| ๗.การประเมินเอกสารวิชาการคำขอโฆษณาผลิตภัณฑ์สมุนไพร            |        |                                       |  |  |
| ๗.๑ การโฆษณาผลิตภัณฑ์สมุนไพร กรณีส่งให้ผู้เชี่ยวชาญประเมิน    | คำขอละ | ७,୦୦୦                                 |  |  |
| ๗.๒ การโฆษณาผลิตภัณฑ์สมุนไพร กรณีไม่ส่งให้ผู้เชี่ยวชาญประเมิน |        |                                       |  |  |
| ๗.๒.๑ การโฆษณาผลิตภัณฑ์สมุนไพรที่เป็นการแสดงสรรพคุณ คุณภาพ    | คำขอละ |                                       |  |  |
| ความปลอดภัย หรือคุณประโยชน์ของผลิตภัณฑ์                       |        | ۵,೦೦೦                                 |  |  |
| ๗.๒.๒ อื่นๆ นอกเหนือจาก ข้อ ๗.๒.๑                             | คำขอละ | ٢٥٥                                   |  |  |

# <u>การยกเว้น</u>ค่าใช้จ่ายที่จะจัดเก็บทั้งหมดหรือบางส่วน ตามประกาศกระทรวงสาธารณสุขา สำหรับการขออนุญาตโฆษณา

| รายการ                                         | ค่าพิจารณาคำขอ และ | การประเมินเอกสารทาง |
|------------------------------------------------|--------------------|---------------------|
|                                                | การตรวจสอบความ     | วิชาการ และการตรวจ  |
|                                                | ถูกต้องของเอกสาร   | สถานประกอบการ       |
| การแก้ไขรายการในใบอนุญาตสถานที่และโฆษณาใน      | ยกเว้นทั้งหมด      | -                   |
| กรณีที่สถานที่ตั้งถูกเปลี่ยนแปลงโดยผลของกฎหมาย |                    |                     |
| หรือหน่วยงานของรัฐ เป็นผู้แจ้งแก้ไข            |                    |                     |

# ภาคผนวก 4

## ช่องทางการติดต่อ

# กรณีมีปัญหาในการดำเนินการเกี่ยวกับการดำเนินการโฆษณาผ่านทางระบบ E-submission

| ประเด็นปัญหา                               | ช่องทางการติดต่อ                       |  |
|--------------------------------------------|----------------------------------------|--|
| ประเด็นวิชาการเกี่ยวกับการยื่นคำขอา        | Line official : @865zdkqr              |  |
|                                            | E-mail : herbal.ads.div@gmail.com      |  |
| ประเด็นเชิงเทคนิคเกี่ยวกับระบบการยื่นคำขอา | Line official : @028gesbz              |  |
|                                            | E-mail : herbaldivision@fda.moph.go.th |  |